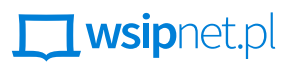

#### MAŁGORZATA GOŹDZIAK

# 10. Znajdź w sieci

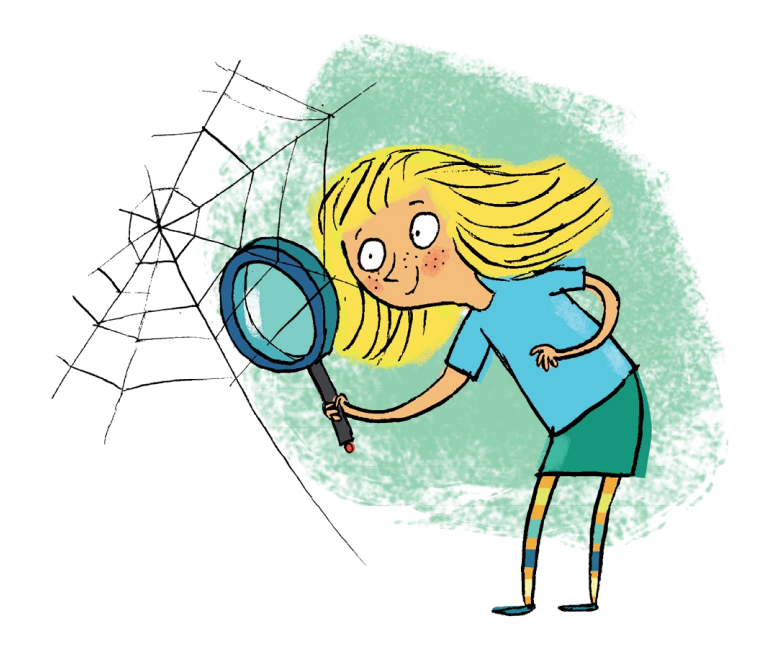

### DOWIESZ SIĘ, JAK

- wyszukiwać informacje za pomocą słów kluczowych,
- wyszukiwać elementy graficzne.

Kiedy szukasz informacji na określony temat, ale nie znasz adresów stron, na których mogą się one znajdować, warto skorzystać z wyszukiwarki internetowej. Zapamiętaj adres przynajmniej jednej z nich – np. <u>www.google.pl</u> to adres wyszukiwarki Google Polska.

### STOSOWANIE SŁÓW KLUCZOWYCH

Aby wyszukiwanie było skuteczne, należy się zastanowić nad słowami kluczowymi, czyli nad tym, co wpisać do wyszukiwarki. Muszą to być słowa związane z określonym tematem. Wyszukaj informacje na temat książki *Lassie, wróć!* Erica Knighta (czytaj: erika najta).

Wpisz w polu wyszukiwania 1 słowa: Lassie, wróć! i kliknij przycisk Szukaj w Google 2. Na ekranie pojawi się informacja o liczbie wyników 3 oraz lista odnośników 4.

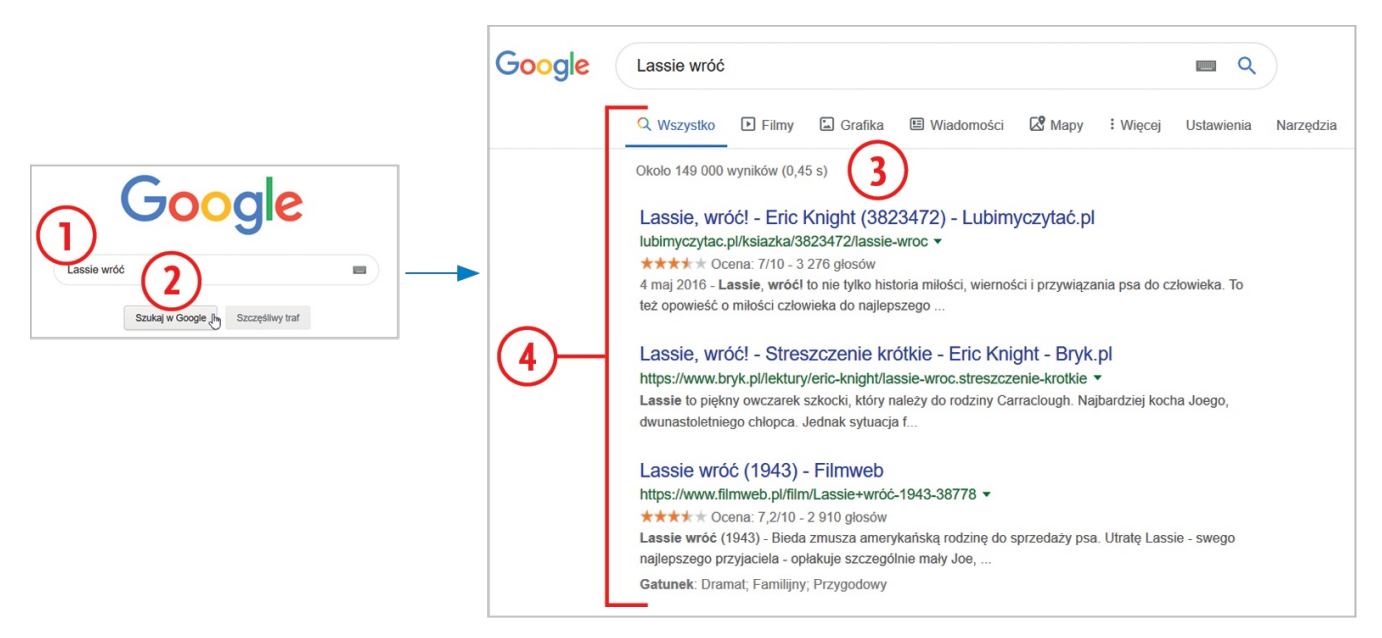

Rys. 1. Wyszukiwanie proste i jego efekt

Jeśli wyświetlona lista jest bardzo długa i zawiera informacje niezwiązane z interesującym cię tematem, należy zawęzić obszar wyszukiwania. Cudzysłowy są dla wyszukiwarki sygnałem, że ma wyszukać strony, na których występuje dokładnie taki tekst (z uwzględnieniem kolejności słów), jaki został między nimi wpisany.

Wpisz dokładne brzmienie tytułu książki w cudzysłowie: "Lassie, wróć!" i naciśnij klawisz Enter. Teraz lista wyszukanych stron będzie krótsza.

Każda pozycja na liście odnalezionych stron zawiera: tytuł strony (5), adres strony (6), krótki opis strony lub fragment zamieszczonego na niej tekstu (7).

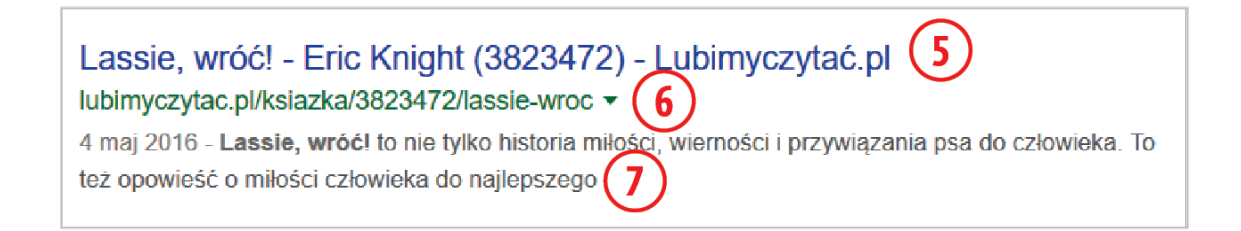

Rys. 2. Elementy pojedynczej pozycji na liście odnalezionych stron

Aby odwiedzić wybraną stronę z listy, kliknij jej tytuł.

### WYSZUKIWANIE STRON WYŁĄCZNIE POLSKOJĘZYCZNYCH

Lista odnalezionych pozycji składa się w większości ze stron polskojęzycznych. Jest tak, ponieważ wpisane słowa kluczowe zawierają znaki występujące tylko w języku polskim ("ó" i "ć"). A gdyby twoje zadanie polegało na wyszukaniu informacji dotyczących Erica Knighta, autora powieści *Lassie, wróć!*?

Wejdź na stronę <u>www.google.pl</u>.

W polu wyszukiwania wpisz słowa kluczowe "Eric Knight" i kliknij przycisk Szukaj w Google.

W wyniku otrzymasz listę różnojęzycznych stron, na których występuje fraza "Eric Knight". Ogranicz zestawienie – niech wyszukiwarka pokazuje tylko strony w języku polskim.

| Kliknij przycisk Narzędzia | 8 | , a potem rozwiń listę <b>Dowolny język</b> | 9 | ). Zaznacz na niej <b>Tylko język polski</b> ( | 10 | ). |
|----------------------------|---|---------------------------------------------|---|------------------------------------------------|----|----|
|----------------------------|---|---------------------------------------------|---|------------------------------------------------|----|----|

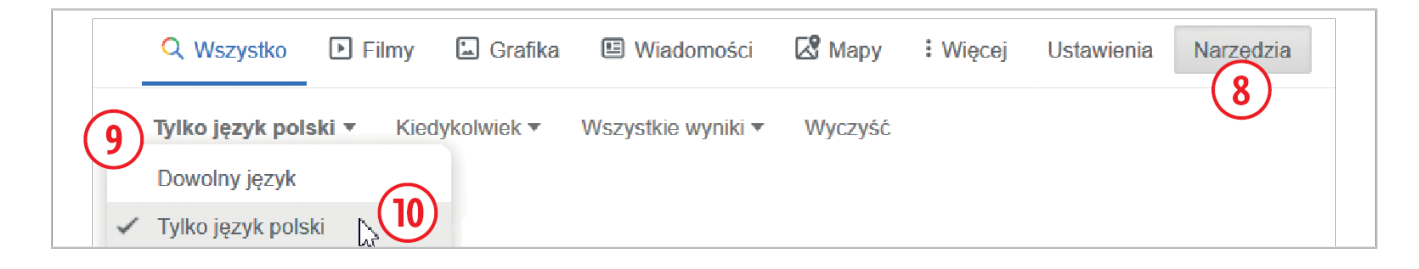

Rys. 3. Ograniczenie listy do stron polskojęzycznych

Wpisanie słów kluczowych "Eric Knight" biografia i ograniczenie listy do stron polskojęzycznych spowoduje, że będzie ona jeszcze krótsza.

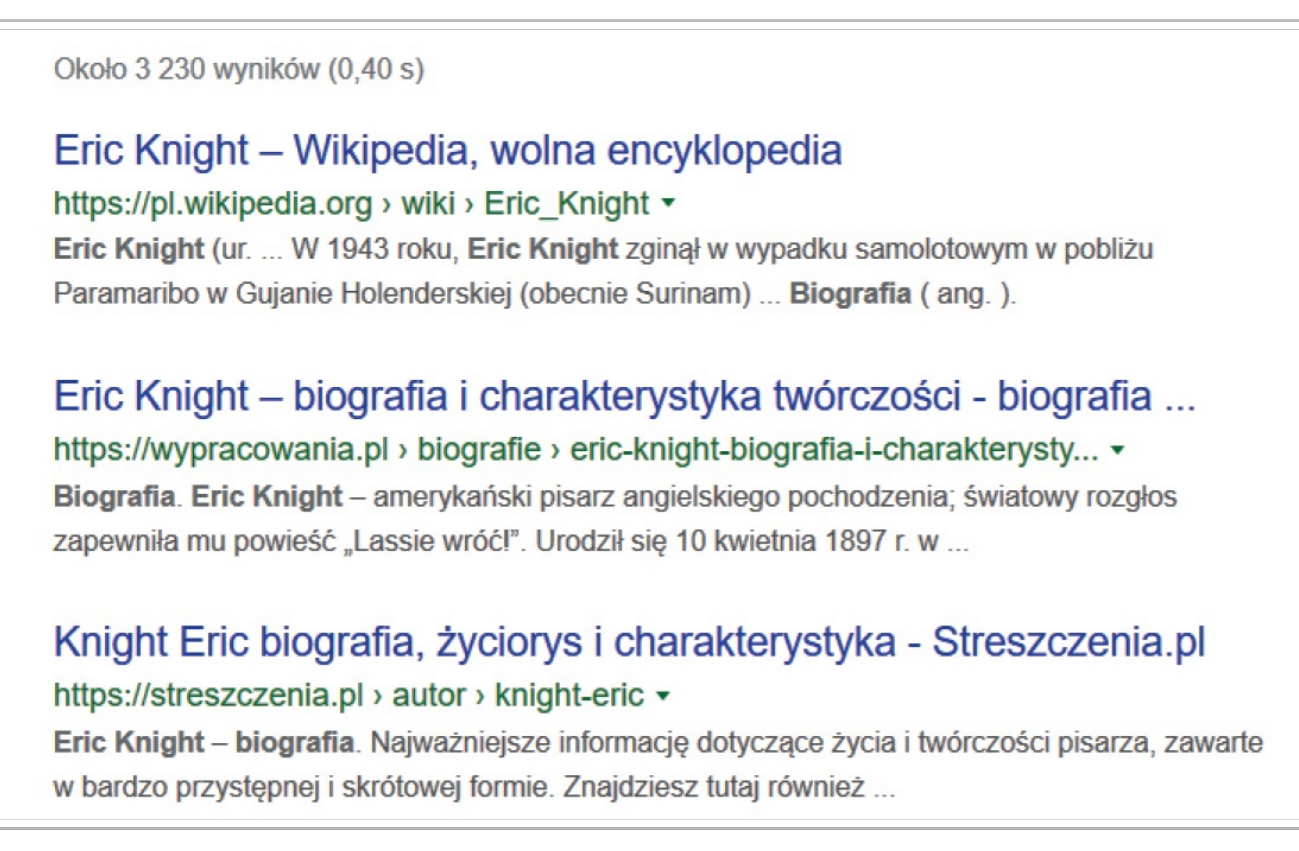

**Rys. 4.** Efekt wyszukiwania po dokładniejszym sprecyzowaniu słów kluczowych i ograniczeniu listy do stron polskojęzycznych

### WYSZUKIWANIE ELEMENTÓW GRAFICZNYCH

Wyobraź sobie, że redakcja gazetki szkolnej postawiła przed tobą zadanie dostarczenia zdjęcia wieży Eiffla do zilustrowania artykułu na temat stolicy Francji. Nie masz takiego zdjęcia w swoich zbiorach. Co zrobisz? No jasne, internet umożliwi ci wywiązanie się z tego zadania.

- Otwórz przeglądarkę internetową i wejdź na stronę <u>www.google.pl</u>.
- W polu wyszukiwania wpisz Wieża Eiffla i kliknij przycisk Szukaj w Google.

Pojawia się lista stron zawierających informacje dotyczące tego obiektu. Aby ograniczyć wynik wyszukiwania do elementów graficznych, należy wybrać odpowiednią opcję wyszukiwania.

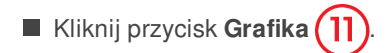

| Google | Wieża Eiffla                                              | x 🔳 Q                |  |
|--------|-----------------------------------------------------------|----------------------|--|
|        | Q Wszystko 🔄 Grafika ♡ Mapy 🗉 Wiadomości 🕩 Filmy 🚦 Więcej | Ustawienia Narzędzia |  |
|        | Około 2 310 000 wyników (0,56 s)                          |                      |  |

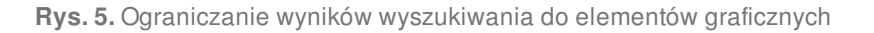

Tym razem pojawia się lista miniatur zdjęć i rysunków związanych z wieżą Eiffla. Niestety, nie wszystkie można wykorzystać bez zgody autora. Na szczęście niektórzy twórcy udostępniają w internecie swoje prace i zezwalają na ich wykorzystanie przez inne osoby, o ile nie zamierzają one czerpać z tego korzyści finansowych. W jaki sposób wyświetlić miniatury tylko tych fotografii, których możesz użyć w swoich projektach, np. w szkolnej gazetce?

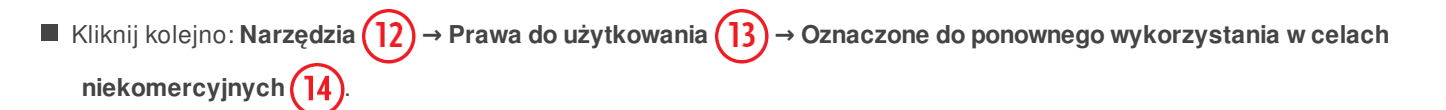

| Google Wieża Eiffla                                                         |                                                                                                    |                                                                     |
|-----------------------------------------------------------------------------|----------------------------------------------------------------------------------------------------|---------------------------------------------------------------------|
| Q Wszystko 🔝 Grafika<br>Rozmiar 🔻 Kolor 💌 Pra                               | wa uzytkowania ▲ Typ ▾ Czas ▾                                                                                                    | Więcej Ustawienia Narzędzia                                         |
| paryż francja tour eiffel Ozu<br>Ozu                                        | owolną licencją<br>naczone do ponownego wykorzystania z modyfikacj<br>naczone do ponownego wykorzystania<br>naczone do ponownego wykorzystania w celach nieł | ą<br>komercyjnych z modyfikacją                                     |
| Ozr                                                                         | naczone do ponownego wykorzystania w celach niek                                                                                                    | komercyjnych 🕞 14                                                   |
| Wieża Eiffla - bilety, zwiedzanie, ciekawostki - Zwied<br>zwiedzamyparyz.pl | Wieża Eiffla - Największe atrakcje - WP Turystyka<br>turystyka.wp.pl                                                                                         | Wieża Eiffla - nocą, wysokość, ciekawostki, bud<br>kropkinamapie.pl |

Rys. 6. Wybór licencji

Pozostało wybrać najlepsze zdjęcie i pobrać je na dysk.

Kliknij wybraną miniaturę lewym przyciskiem myszy, aby wyświetlić z prawej strony ekranu większe zdjęcie, a następnie kliknij powiększone zdjęcie prawym przyciskiem myszy i wybierz polecenie Zapisz obraz jako... (15).

#### WSiPnet » E-podręcznik » Informatyka

#### https://app.wsipnet.pl/podreczniki/strona/157349

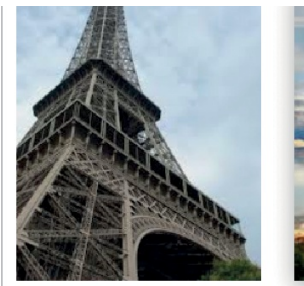

Plik:Wieża Eiffla.jpg – ... pl.wikipedia.org

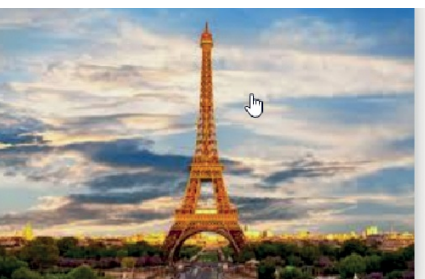

Wieża Eiffla w Paryżu :: Darmowe zdjęcia fshoq.com

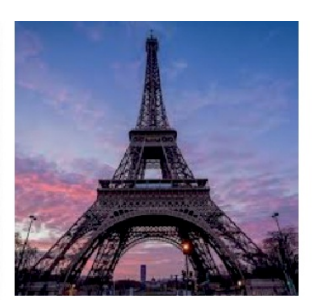

Wieża Eiffla Paryż Architek... pixabay.com

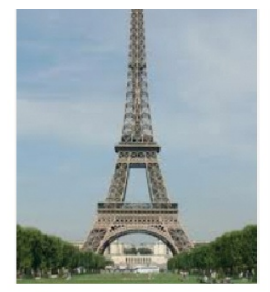

Plik:Paryż wieża 4 mod... pl.wikipedia.org

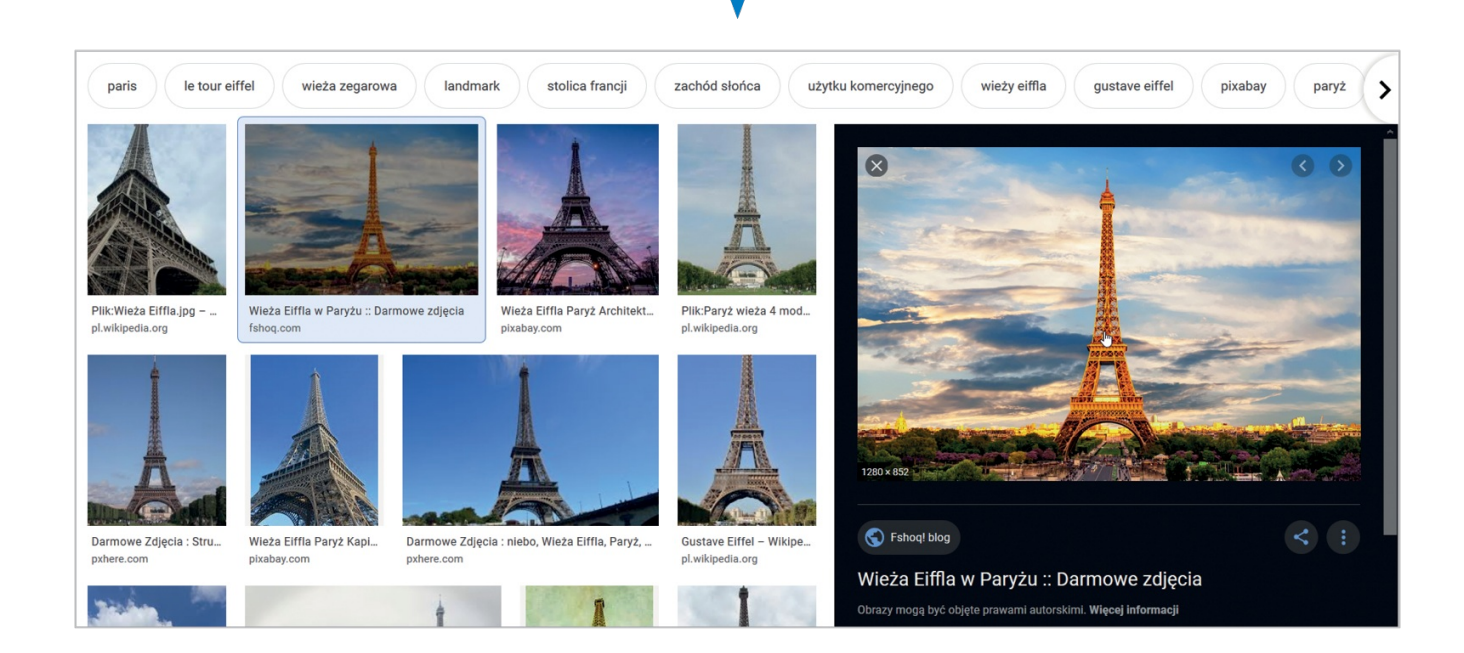

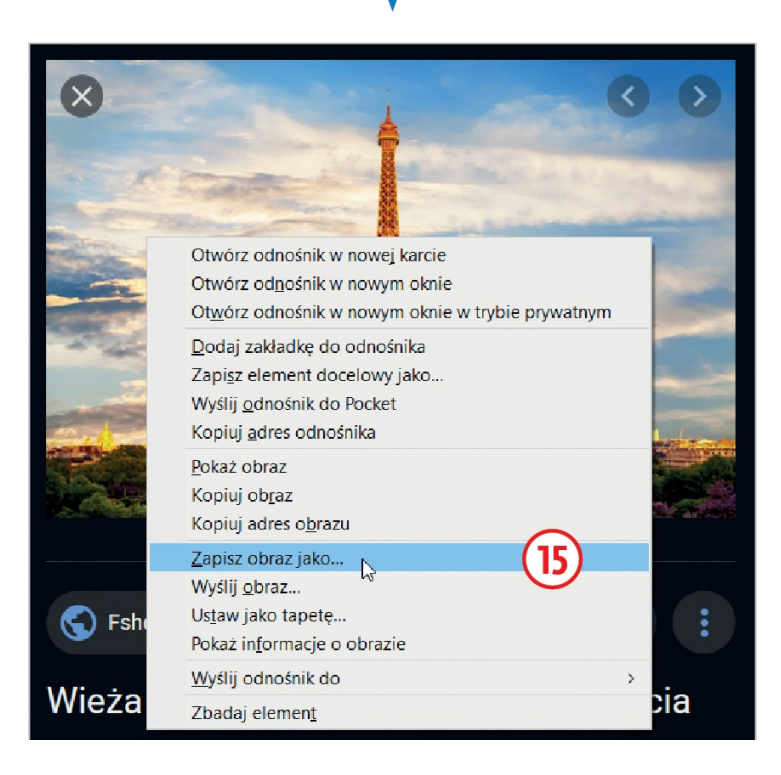

#### Obrazy mogą być objęte prawami autorskimi. Więcej informacji

Rys. 7. Etapy zapisywania obrazu na dysku w Firefoksie

Zapisz obraz w folderze przeznaczonym na elementy graficzne; w razie potrzeby zmień nazwę.

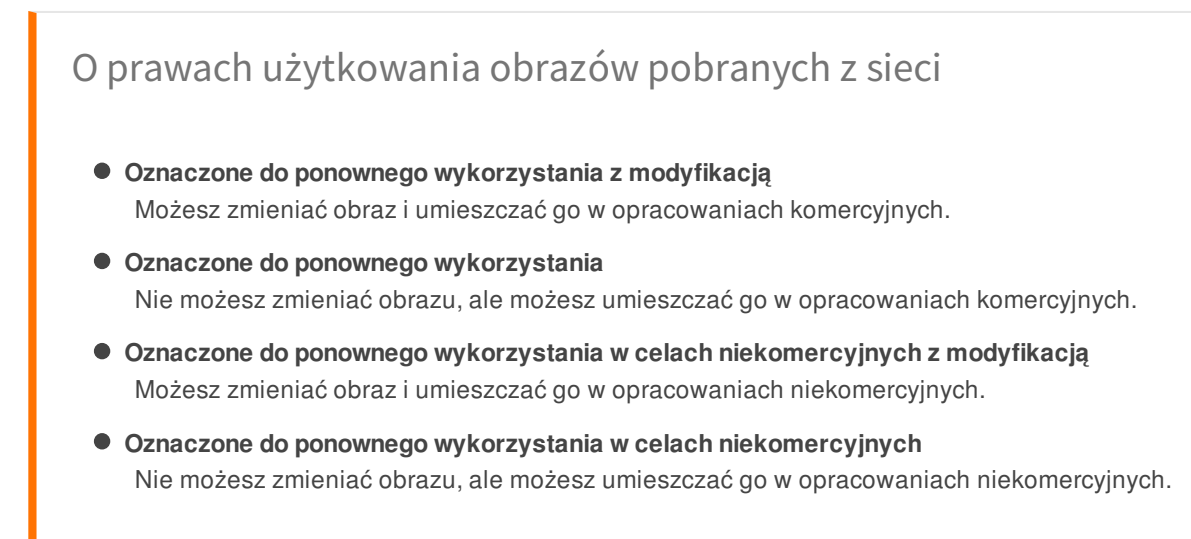

#### Do słownika

- adres strony WWW
- wyszukiwarka internetowa
- słowa kluczowe
- prawa użytkowania

## ZADANIA

- 1. Posłuż się wyszukiwarką Google, aby zdobyć informacje dotyczące polskiego podróżnika, zdobywcy najwyższego szczytu Australii. Sporządź notatkę w edytorze tekstu. Umieść w niej: imię i nazwisko podróżnika, nazwę szczytu, który zdobył, oraz datę jego zdobycia. Zapisz tę notatkę w folderze przeznaczonym na teksty pod nazwą **podróżnik**.
- 2. Znajdź w sieci portret podróżnika z zadania 1 i dodaj jako ilustrację do tekstu zapisanego w pliku podróżnik.